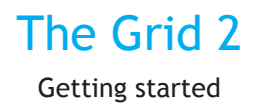

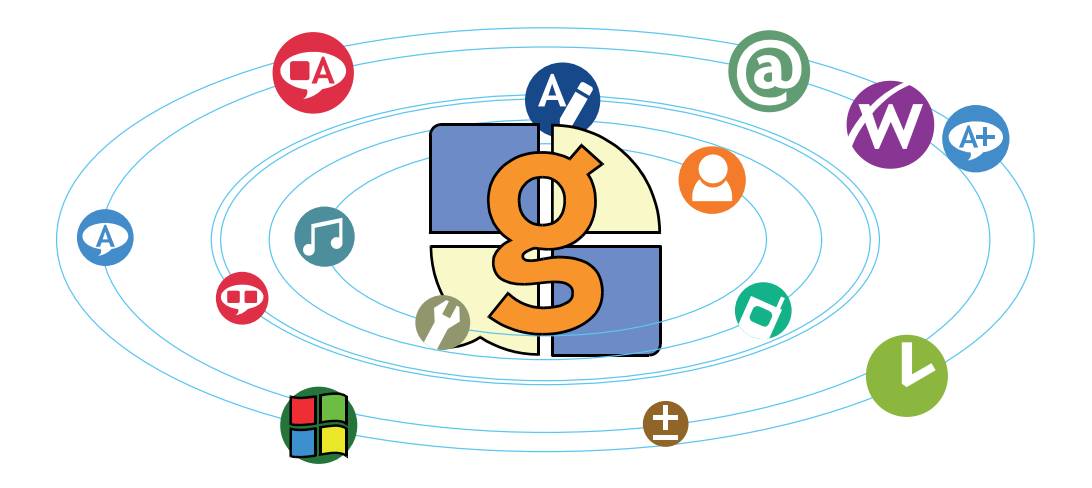

## start here...

## your licence agreement

### Evaluation (demo) licence

From the date first installed, The Grid 2 will allow unrestricted use for 60 days to allow you to evaluate the software prior to purchase. After this time the software must be activated with a licence code for continued use.

### A single licence for an individual

A single user licence allows only the person for whom the program was purchased to use it on any computer. The software may also be used on a computer belonging to an institution, such as a school or hospital, provided that the software is used only by the purchaser on that computer.

### A single licence for an institution

A single computer licence allows an institution, such as a school or hospital, to use the software on any one computer that is the property of that institution and is used only on the premises of the licensee. Students, clients or patients should have their own copy for use on their personal computer systems.

### Multiple computer licence

A multi computer licence allows an institution, such as a school or hospital, to use the software on the specified number of computers, provided that such computers are the property of that institution and are used only on the premises of the licensee.

Students, clients or patients should have their own copy for use on their personal computer systems. Multi computer licences are available for five, twenty or fifty computers.

### **Network licence**

A network licence allows an institution, such as a school or hospital to install the software on a network server for use by up to 50 users at a time. The software may also be used on stand alone computers that are the property of that institution and are used only on the premises of the licensee.

Students, clients or patients should have their own copy for use on their personal computer systems.

Institutions requiring additional licences for multiple users should contact their distributor for an upgrade.

All licences are supplied with spare tokens that may be used in case of hard drive failure or replacement of the computer. Users who exhaust all spare tokens should contact their distributor.

## installation

### 1) Insert the Grid 2 CD into your computer's CD drive.

If the installation does not start automatically, locate the CD drive under My Computer and double-click in the setup icon.

2) Select the language in which you wish to install the software, and click **Next**.

### 3) Select The Grid 2 from the list of programs to install.

You should not need to change the location that the files install to. If you do, please note that if you have other Sensory Software programs they should be installed in the same location.

4) Click Next to start the installation.

### Speech installation

After The Grid 2 has been installed, you will be prompted to install speech. If you are unsure which voices to install, we recommend installing "Mary, Mike and Sam". The Acapela voices can be installed from the separate CD included.

The Acapela voices require a licence, which is included with The Grid 2. The voices can be evaluated for 30 days without a licence.

### Adobe Acrobat Reader

If you wish to view the manuals on your computer (recommended) you will need to install Adobe Acrobat Reader.

### Free software evaluation

If you have not yet purchased The Grid 2, you can evaluate the software for 60 days. We want you to be sure that you make the right choice when selecting The Grid 2, so we provide plenty of time to ensure you've made the right decision. During this evaluation period, feel free to contact us if you have any questions.

### Paid-for software activation

If you have purchased The Grid 2, you can now activate your software. To do this, run Licence Manager from the start menu and follow the instructions on screen.

Programs > Sensory Software > Licence Manager

## welcome to the grid 2

Thanks for choosing The Grid 2! This guide will introduce you to The Grid 2, looking at some of the cool fea-

tures and included resources.

### What does The Grid 2 do?

It enables people with physical and sensory disabilities to access a computer without a keyboard and mouse. Your computer can be

used for voice output communication and other computer based tasks such as email.

### What are grids?

Grids are pages of buttons (called cells). Most cells are used to talk, write sentences, or jump to other grids.

### Universal access

The Grid 2 has been designed to be universally accessible. It can be used by people with a wide range of physical difficulties, taking control with a mouse, touchscreen, head pointer or switches.

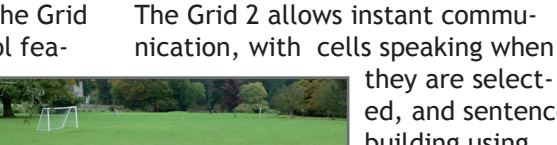

Voice output communication

ed. and sentence building using text or symbols.

### More ways to communicate

The Grid 2 allows vou to send and receive emails and SMS text messages.

### Bevond communication

You can also surf the internet with the web browser, listen to the music player, use the calculator or write, format and save documents with the word processor.

### **Computer control**

Computer control grids allow people unable to use a keyboard and mouse to access Windows and popular applications such as Microsoft Word. In addition to on screen keyboards, tools are included for launching programs and accessing menus and other functions.

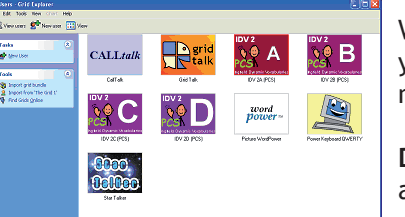

When The Grid 2 starts for the first time. vou will see a selection screen with a number of users available.

Double click on one of the user pictures to activate that user.

## select a user

stalk

Symbol communication

Stalk is a small group of grids for instant communication. The grids are a fun way to introduce key concepts such as symbol sentences and jumping between grids.

## dynamic screen

Svmbol

communication

**Dynamic Screen Starter** is a simple communication vocabulary for symbol users. These grids provide a structured starting point for developing a larger, personalised communication system.

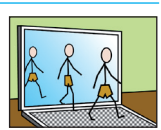

pragtalk Symbol

**PragTalk** is a different approach to vocabulary, intended for very young children. Start by selecting "good" or "bad" things to say, and see what options are available.

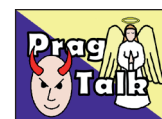

**o**grid

grid talk

communication

Symbol communication

Grid Talk is a communication vocabulary for people who rely on symbols to identify words but can usually identify the first letter of a word.

The front page provides core vocabulary and hundreds more words are one click away.

## star talker

Text communication

Star Talker allows literate writers to speak quickly using a keyboard with prediction. Any message can be saved and guickly recalled. You can also

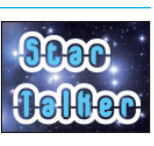

send email and SMS text messages from Star Talker.

## computer control

Computer Control lets you take control of your computer. Included are on screen keyboard, mouse control and window management tools, along with grids for many popular applications such as Micro-

soft Word and Windows Messenger.

computer control

On screen keyboard

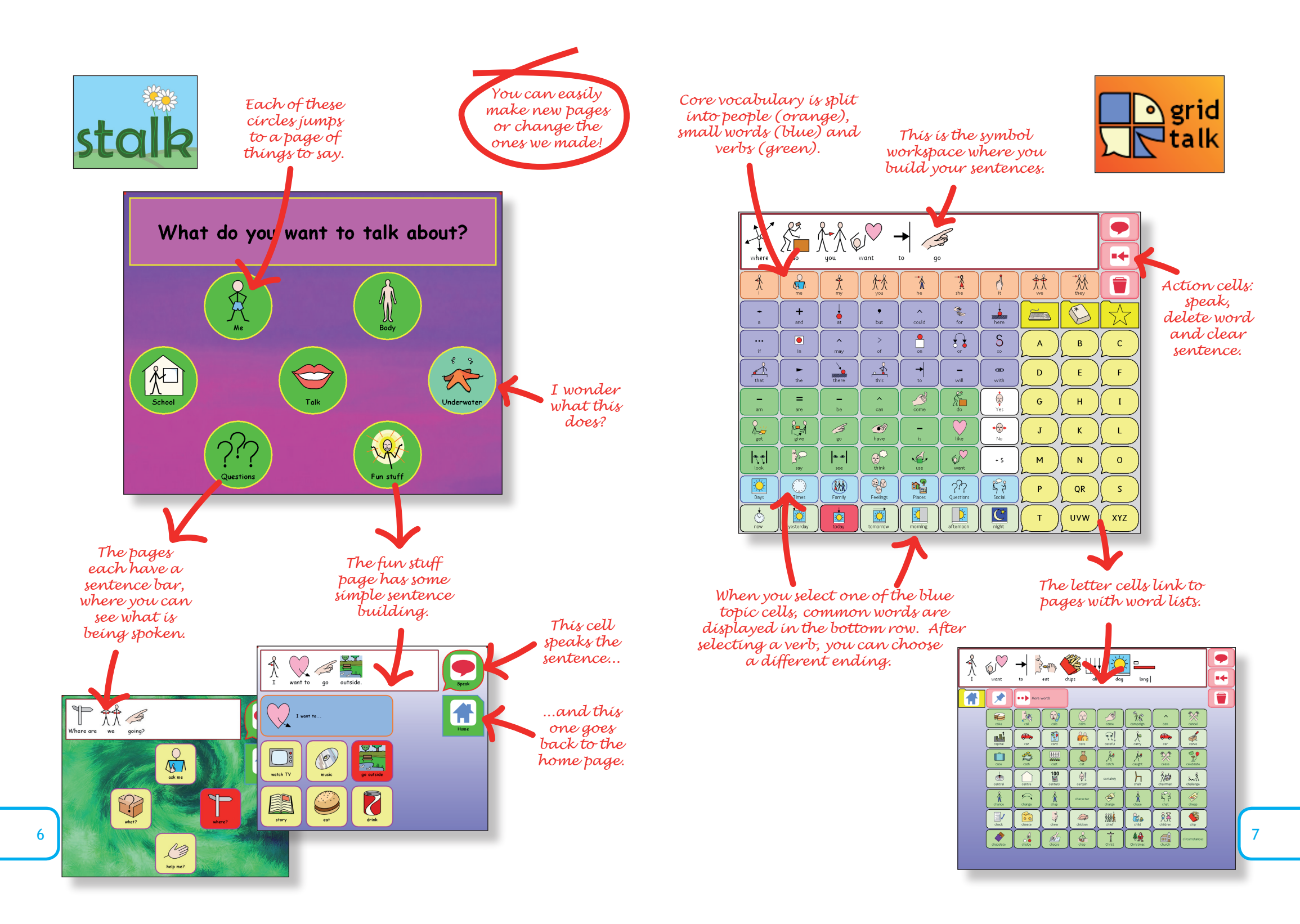

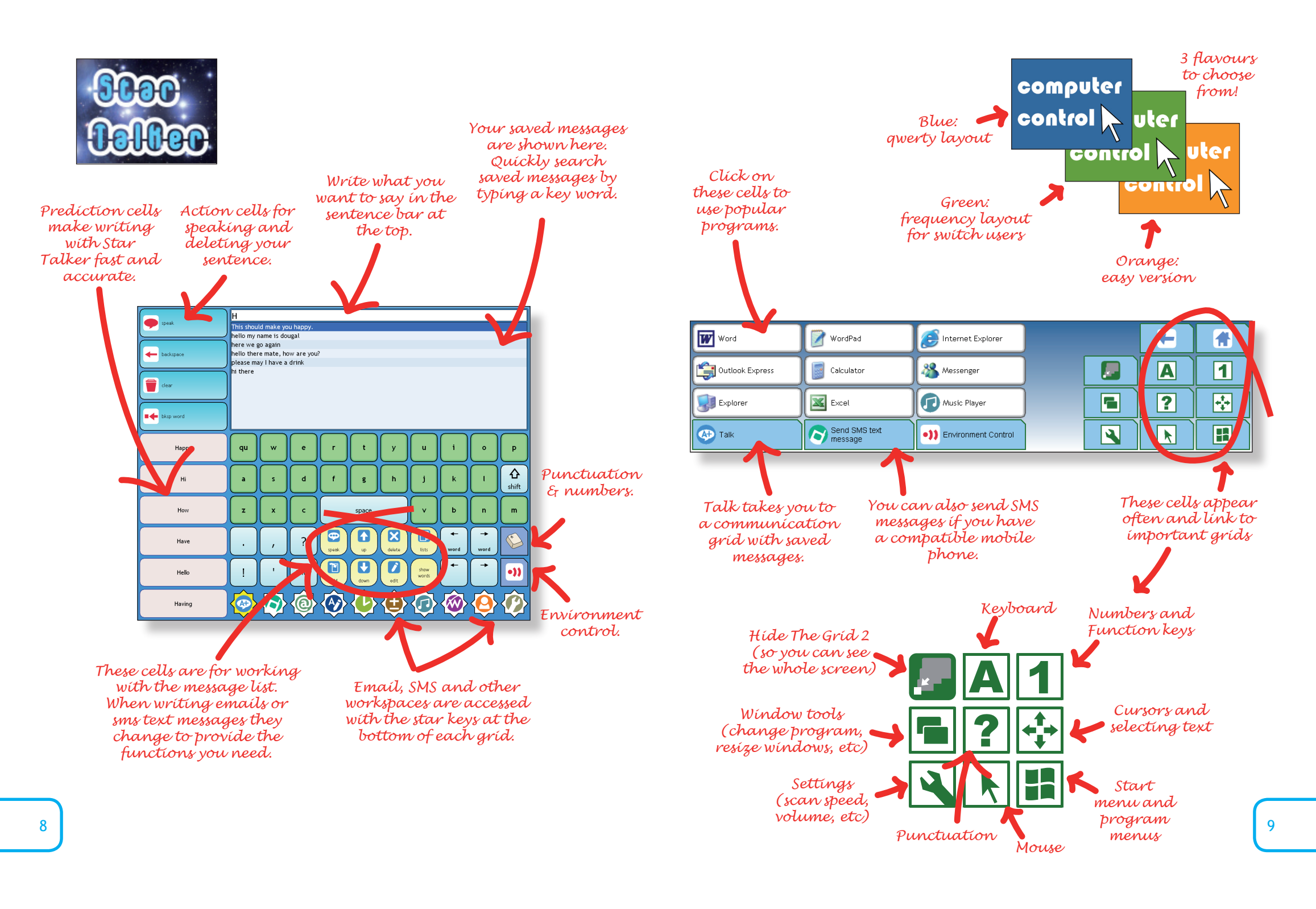

## using the grid 2

When you activate a user in The Grid 2, you will see the grids for that user on the screen.

### Interaction with grids

If you are using a mouse or touch screen, you can simply click on cells to activate them. All grids can be used with other access technology, including switches, head pointers, eye-gaze detection and joysticks.

# $\mathbb{D}$ $\Box$

### Varied appearance

The appearance of the grids can vary widely, and you can change colours, fonts, picture sizes and much more. The grids we provide show just some of the possibilities for the way The Grid 2 can look.

### Show / hide menu

If you wish to show or hide the menu, press the F12 key.

Grid Explorer and start The Grid 2

with one of the users, select the op-

tion Start the default user immedi-

**PCS** symbols

2 where they

are installed.

Select the File

Locations tab

and then click

on Find. If the

Grid 2 does not

find the folder

If you have the

PCS symbols you

can tell The Grid

## configuring the grid 2

ately.

There are a couple of program preferences that are useful to change. To open the Preferences window, select File > Preferences from the menu.

Launching The Grid 2 when Windows starts You may wish to have The Grid 2 launch when Windows starts. To do this, tick the box Launch The Grid when Windows starts.

### The Grid 2 - Preferences Options File locations Monitor When The Grid starts Show the available users in Grid Explored Start the default user immediately Grid Talk -Default user Show menu bar above grids when The Grid starts Click in grid corners to show the menu bar (for touch screen editing) Prevent Windows screen saver from starting Launch The Grid when Windows starts F Show 'system' grids in Grid Explorer Hover the mouse over the options above to see more information. Cancel Πk

### Starting with a user

10

When first installed, The Grid 2 opens showing Grid Explorer. To skip

automatically, select the folder manually.

The Widgit Rebus symbols are included with The Grid 2.

## grid explorer

Users in The Grid 2 have their own grids and settings, so several people with different requirements can use The Grid 2 on the same computer.

### **Grid Explorer**

You can see a list of users in Grid Explorer. Grid Explorer usually comes up when The Grid 2 starts. If The Grid 2 is

This bar displays common tasks.

B IDV 2A (PCS) - Grid Explorer

Fools

Details

Meals.ia

🐨 🔹 👻 🕤

configured to start with a user: Press F12 to display the menu bar (if it is not visible) and select File > Grid Explorer from the menu. Click on the View Users button.

Click on one of the users access options to make a copy of the user. rename the user or other common tasks.

One really cool feature is the ability to save one or more users to a CD as a backup. Select the user/users that vou want to save, and click These are on Burn to CD to start the the users backup. avaílable.

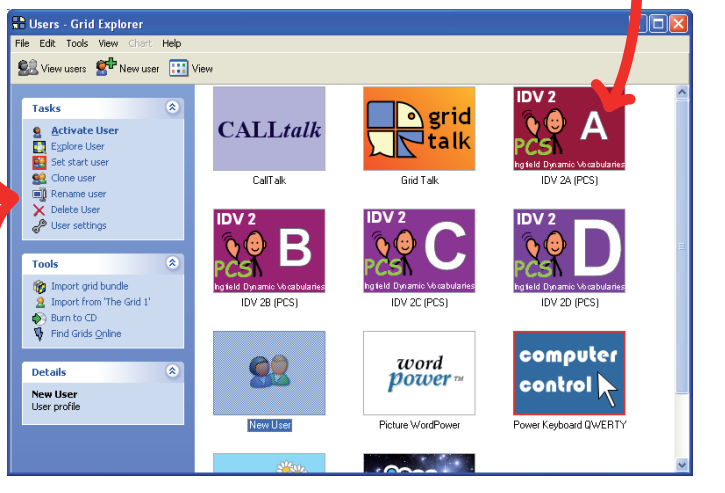

You can see grids for any users by selecting the user and then choosing Explore Grids. A new Grid Explorer window will open showing the user's grids.

veqeta

- 8 puddi You can change the way grids are displayed by clicking on the View button in the toolbar.

Thumbnail view shows a preview of each grid, and list view is good when you have lots of grids. Chart view (left) shows how the start grid connects to the other grids.

click Browse and

🕵 View users 📑 New grid 🛄 Vie 🔯 My Special Pa... 🔶 Open Grid Neople.ia Click here Meals.ia Duplicate grid(s) 📺 Rename grid X Delete grid(s) to change 🛐 Numbers.ia Print grid(s) the view. Animal Pets Snack.ia 02 Alphabet Top 🍘 Import grid bundle light Export to grid bundle 🛃 Feelings.ia Burn to CD 🖣 Find Grids Onlin - 23 Drink.ia 🔝 01 Top Page -Quicktlk.ia 02a Lower Cas. × 🗖 Body.ia

4

Trans.ia

🔯 02c Spelling

11

## workspaces

We're going to take a quick look at some of the other workspaces to see what you can do in The Grid 2.

The part of a grid where you write vour sentences is called the workspace. Each workspace has its own logo and colour, so when you see these grids you can have a good guess at what these cells will do.

### Communication

The Grid 2 lets you write using symbols (the Symbol Chat workspace) or with text (the Text Chat workspace).

The **Symbol Chat** workspace is for writing symbol sentences for talking. When writing from symbol grids, words appear in the sentence bar with symbols underneath.

The Text Chat workspace is for literate users who want to talk. Text appears in the workspace and can be edited or spoken.

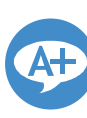

### Text Chat + Messages adds a message store, so you can save a message that might be useful in the future. To find a saved mes-

sage, type any of the words from the message and it will be located.

Email and SMS workspaces are for sending messages. You can write messages using symbols, and incoming messages can be spoken aloud.

lets you play CDs or music saved on your computer. Use Windows Media Player to save

**Bevond communication** 

websites.

Budding authors can use the Word Processor workspace to

write and format simple docu-

ments, and save work to read later.

There's a Music Player which

The following workspaces allow you

to do much more than communicate.

The Web Browser workspace

cyberspace to view and speak

takes you online and into

CDs onto your computer and vou can them listen to them in The Grid 2.

The Computer Control workspace is the one that lets you

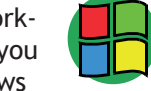

interact with other Windows programs. When this workspace is active. The Grid becomes smaller so you can see other programs.

There are other workspaces too, including a clock, a simple calculator and one for viewing current settings.

As you jump between grids,

you will sometimes see the workspace change. You can also switch between workspaces at any time from the menu above the grids (press F12 if you can't see the menu).

editing grids

You can make changes to grids by going into Edit Mode. To go into Edit Mode. press F11 or select Edit > Edit Mode from the menu.

Click on a cell to select it. When a cell is selected, you can move it by simply dragging with the mouse. You can also resize it by dragging the white resize boxes that appear on

the edges of the selected cell.

Note that the workspace is a special cell, but it can be moved and resized like the other cells.

### Useful tasks

You will also see useful tasks in the bar on the left side of the screen. These change according to what you have selected.

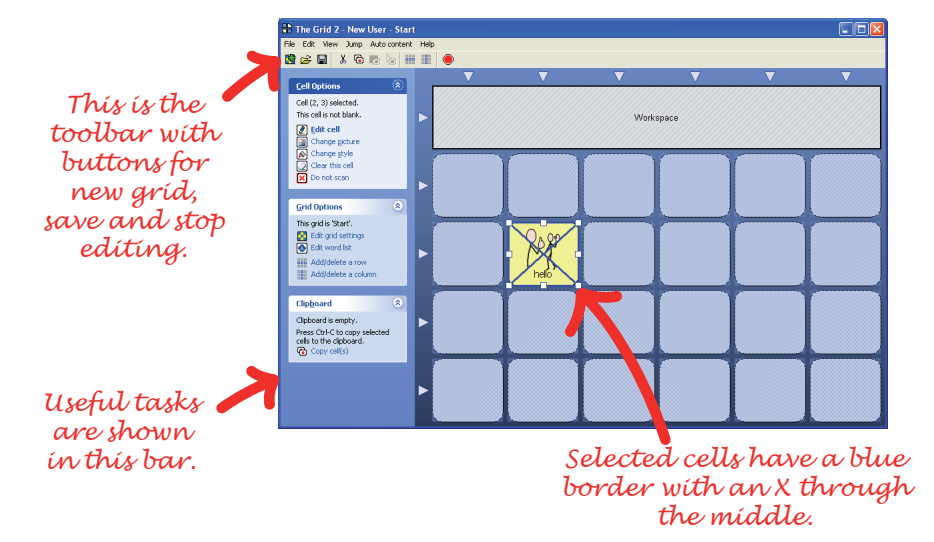

### Modifying a cell

Select Edit Cell to see the settings for the selected cell - here you can change how the cell looks and what it does. There's more information about making cells and editing cells on the training cards.

### **Grid settings**

You can also change settings for a grid - such as the background colour

or picture - by clicking Edit Grid Settings (you'll find it in the bar on the left).

When you have finished editing, you can click on the disk icon in the toolbar to save your changes. Click on the red **stop icon** (or press F11) to leave edit mode and return to normal operation.

12

## changing settings for a user

Each user has a unique configuration for access, speech, email, etc.

If you are in Grid Explorer, select a user and choose User Settings from the bar on the left.

If you are viewing a grid, press F12 to display the menu bar (if it is not visible) and select Edit > User Settings from the menu bar.

### Changing the voice

You can change the voice for a user. Select Speech settings > Public voice to select a different voice and change the speed or pitch.

The Grid 2 has a Public Voice for voice output communication and a Private Voice for providing feedback to the user. Many users prefer to have a quieter, faster voice for the private speech.

### Choosing what is spoken

Select Speech settings > Speech output rules to select what is spoken. As you write words and sentences in The Grid 2, your writing can be spoken.

| User Settings     |                       |   |                                                                                      |
|-------------------|-----------------------|---|--------------------------------------------------------------------------------------|
|                   | General settings      |   | 🥘 Public voice                                                                       |
|                   | Appearance settings   |   | This voice is used for communication - it is the voice used for speaking aloud       |
|                   | Input settings        |   | Select voice:                                                                        |
| $\mathbf{\nabla}$ | Speech settings       |   | 1: Graham (English (United Kingdom)) (Unicenced)                                     |
|                   | a Speech output rules |   | Speed (%):         Pitch (%):         Volume (%):           46         41         50 |
|                   | Dublic voice          |   |                                                                                      |
|                   | Private voice         |   | Read one word at a time Pause between words (seconds):                               |
|                   | Auditory feedback     |   | 0.00                                                                                 |
|                   | Pronunciation         |   |                                                                                      |
|                   | Dictionaries          |   | Imagination is more important than knowledge. Test Speech                            |
|                   | Workspace settings    | 2 |                                                                                      |
|                   |                       |   | Ok Cancel                                                                            |

Read sentences speaks the last sentence when you write a full stop. Read words speaks each word as it is written. This speaks when you type a space, select predicted words or write whole words from a symbol vocab grid. Read characters will speak each

letter as a word is written.

### Switch input

You can control The Grid 2 with one or more switches, and there are comprehensive options for adjusting the speed and other settings to reduce frustration when scanning with switches.

Select Input Settings > Switch to see the switch options. First select

**Connection** and select the type of switch adaptor that you. Once the test lights are showing correctly when you press your switch(es), move on to Scan pattern to configure the way that scanning works. You can set up extra switches in Switch actions, and finally the Timing options allow you to speed up or slow down the scanning.

## communication vocabularies

These communication vocabularies have been designed by people with years of experience of communication aids. They are available as addons to The Grid 2.

Each one has been redeveloped to take advantage of special features in The Grid 2, such as word lists, email, sms and so on.

Symbol vocabularies are available with Mayer-Johnson PCS or Widgit Rebus colour symbols, and the complete symbol sets are included for expanding the vocabulary.

All the grids can be customised and new grids can be added to personalise your communication system.

IDV 2

Symbol communication

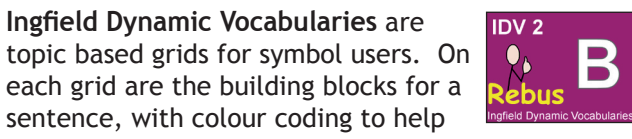

IDV has four levels, A-D, so you can select the right level to start at and later add extra vocabulary when ready.

## CALLtalk

Svmbol communication

CALLtalk is designed for more advanced symbol users. Words are arranged by topic, and on each page there are pop-up grids for sentence

Ingfield Dynamic Vocabularies are

identify cells.

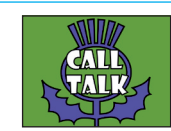

starters, verbs and small words. This provides quick access to core vocabulary that is consistent across all the grids.

The level of vocabulary in CALLtalk grids is similar to IDV levels C and D.

## **WordPower**

Text communication WordPower uses a keyboard, picture prediction and core vocabulary to allow most words to be written from one page, making communication with WordPower very fast.

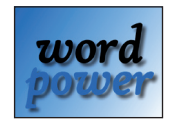

For extended symbol vocabulary, topic pages with word lists are included.

WordPower, Picture WordPower, Scanning Word-Power and Mini WordPower are all included in the WordPower package.

## online grids

Do you need a grid on a common topic, or for a popular piece of software? Have you made some grids that you think others will find useful? Or perhaps you are simply looking for new ideas for grids?

If the answer to any of these questions is 'yes' then you should check out our grid sharing website. Here you can find grids that other Grid 2 users have put online, and download them to your computer.

Don't like what you see? You can leave comments and suggestions for grid authors or other people looking for grids to download.

Think you can do better? You can add your grids to the website and get feedback and suggestions.

http://grids.sensorysoftware.com

## where to find more information

The training cards accompanying this booklet provide instructions for many useful editing functions.

A longer manual is available to view or print from your computer. It can be located in the Windows Start menu or from the help menus within The Grid 2.

Extra copies of this booklet and the training cards, along with printed copies of the full manual are available on request.

For help and support with The Grid 2, please contact the company you purchased the software from. Answers to common questions can also be found on the Sensory Software website:

http://www.sensorysoftware.com

In the UK, support is provided by Smartbox Assistive Technology Ltd, who can be contacted by phone, email, or via the website: 01684 578868 www.smartboxAT.com info@smartboxAT.com